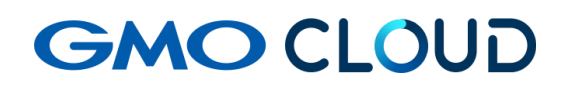

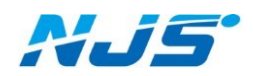

GMO クラウド ALTUS Isolate シリーズ

### リモートアクセス VPN-Plus-

# — VPN ソフトウェア(WINDOWS 用)アンインストール手順書 —

02版 2024年4月

## ■VPN ソフトウェア(WINDOWS 用)のアンインストール方法をご説明します。

1. クライアント VPN オプションの解約等に伴う設定の削除を行います。「コントロールパネル」 より「プログラムのアンインストール」を選択します。

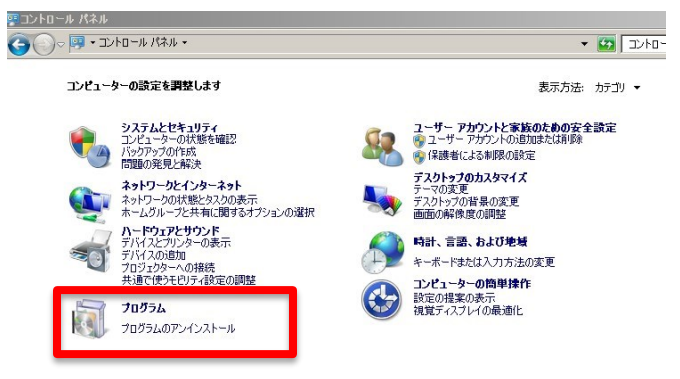

2. 「OpenVPN」を選択して「アンインストールと変更」をクリックします。

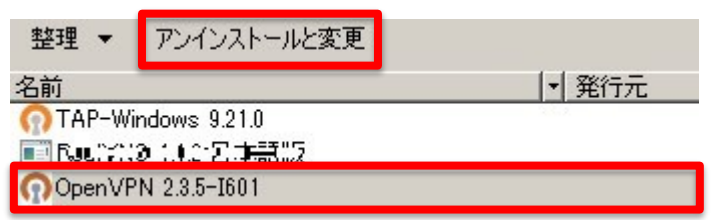

3. 「Uninstall」をクリックします。

| nopenVPN 2.3.5-I601 Uninstall       |                                                                          | - 🗆 🗙   |
|-------------------------------------|--------------------------------------------------------------------------|---------|
| ODENIV/                             | Uninstall Open VPN 2.3.5–1601                                            |         |
| (PPENV)                             | Remove OpenVPN 2.3.5-I601 from your computer.                            |         |
| OpenVPN 2.3.5-I6<br>uninstallation. | 01 will be uninstalled from the following folder. Click Uninstall to sta | art the |
| Uninstalling from:                  | C:#Program Files#OpenVPN#                                                |         |
|                                     |                                                                          |         |
|                                     |                                                                          |         |
|                                     | - 10 K 101                                                               |         |
| Nullsort Install System             | Uninstal                                                                 | Cancel  |

4. 「Next」をクリックします。

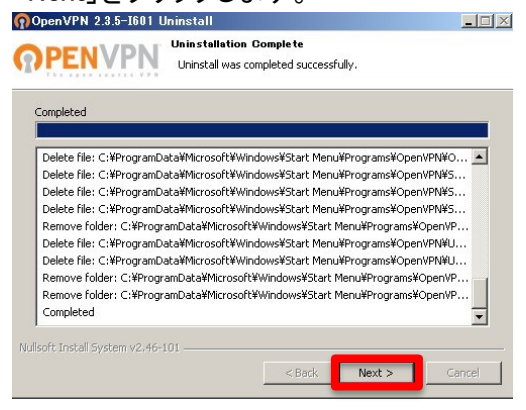

5. 「Finish」をクリックして、パソコンを再起動します。

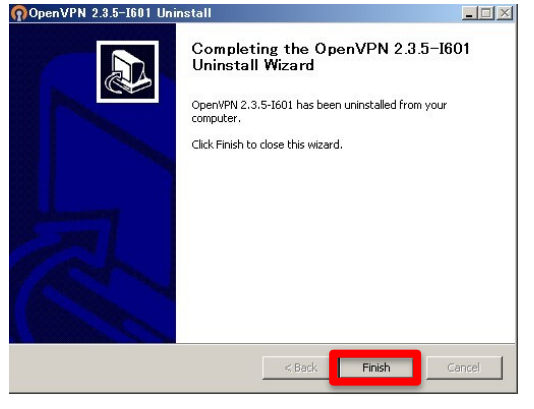

6. 再起動後、C:¥Program Files 内の「TAP-Windows」と「OpenVPN」フォルダを削除します。

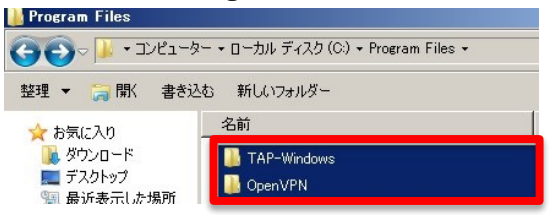

以上でアンインストール作業は終了です。

#### ■本マニュアルおよび設定に関するお問い合わせ先 日本情報システム株式会社

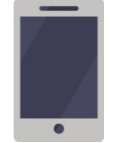

電話(平日 9:00~17:30) 04-2950-1110

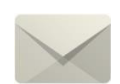

Email(24 時間受付) support-center@njs-net.co.jp

■料金・ご契約後の各種お手続き関するお問い合わせ先 GMO グローバルサイン・ホールディングス株式会社

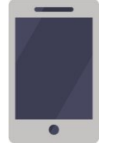

電話(平日 9:00~19:00) 03-4233-1165

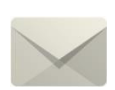

Email(24 時間受付) cr-qa@gmocloud.com

### ■ その他のお問い合わせ先 GMO グローバルサイン・ホールディングス株式会社

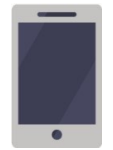

電話(平日 9:00~19:00) 03-4233-1167

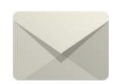

Email(24 時間受付) jp\_support@gmocloud.com

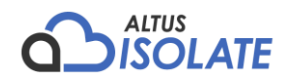